## 8. Verbreitung

Auf dem Reiter **Verbreitung** werden verschiedene Links zu Listen mit den Vorkommen und der Kartendarstellung im Artdatenportal angezeigt.

## 8.1 Listendarstellung

Es ist möglich, sich die TK 25-Blätter mit den Vorkommensmeldungen zu einer Art in einer Liste anzeigen zu lassen. Klicken Sie auf den entsprechenden Link *Liste anzeigen.* 

Angezeigt werden können:

- die ,aktuellsten' Vorkommensmeldungen zur Art in den besetzten TK 25-Rastern oder
- ,alle' Vorkommensmeldungen der Art in den besetzten TK 25-Rastern

Diese Listen beinhalten

- das TK 25-Blatt mit Nummer und Bezeichnung,
- Informationen zur Meldung, wie Datum oder Zeitraum des Nachweises bzw. Einschätzung möglicher Vorkommen
- das Projekt, aus dem die Meldung stammt.

Durch einen Klick auf ,Liste verbergen' können Sie die jeweilige Vorkommensliste wieder abschalten.

Die angezeigte Liste können Sie in verschiedenen Formaten herunterladen. Zur Auswahl stehen folgende Formate:

- PDF
- XLS
- CSV

Dazu klicken Sie auf das Druckersymbol 💜.

2/3

| tammdaten Verbreitung                              | Art oder TK25                                                                                                    |
|----------------------------------------------------|----------------------------------------------------------------------------------------------------|
| Artengruppe                                        | Võgel                                                                                                    |
| wissenschaftlicher Name                            | Ciconia nigra                                                                                                    |
| deutscher Name                                     | Schwarzstorch                                                                                                    |
| Stand der Information                              | 18.11.2014                                                                                                    |
| Verb                                               | reitung                                                                                                    |
| Kartendarstellung                                  | zur Gesamtdarstellung im Artdatenportal                                                                                                    |
| Aktueliste Vorkommen                               | Liste verbergen                                                                                                    |
| Stand der Information: 18.11.2014                  | 144 Meldungen                                                                                                    |
| TK 25 Meldung Projekt                              |                                                                                                    |
| 5012 Reichshof 02.08.2005 AVN002: Vertragsnatursc  | hutz Maßnahmenflächen, Daten mit Sperrvermerk, 2011                                                                                                    |
| 5013 Kreuztal aktuelles Areal ADL001: LBM-Handbuch | der Vogelarten RLP_2007                                                                                                    |
| 5111 Waldbröl aktuelles Areal ADL001: LBM-Handbuch | der Vogelarten RLP, 2007 in der Region                                                                                                    |
| 5112 Morsbach 21.03.2010 AOD002: ArtenFinder, Da   | aten mit Sperrvermerk, 2010<br>Quellenangabe zur Meldung:<br>MINISTER IUM FÜR UMWELT UND FORSTEN RHEINLAND-PFALZ<br>(HB/SG.): Störche in Rheinland-Pfalz, Beibe: Naturschutz bei |
| Zeilen: 20 *                                       | << < 1 2 uns. Nr. 5, Mainz, 2003                                                                                                    |
|                                                    |                                                                                                    |

Wenn Sie mit der Maus über die Liste fahren, erhalten Sie ggf. in einem Tooltip spezifische Bemerkungen zur rot hervorgehobenen Zeile angezeigt:

Wenn Sie dagegen auf die grau hervorgehobenen Meldung klicken, wechseln Sie zu einem Reiter mit den Hintergrundinformationen zum Projekt, aus dem die Vorkommensmeldungen stammen.

## 8.2 Übersichtskarte

Darüber hinaus bietet Ihnen der Reiter Verbreitung über einen Dienst im FiNaL die Möglichkeit, alle durch eine Meldung besetzten TK 25-Blätter in einer kartographischen Gesamtdarstellung der Landesfläche von Rheinland-Pfalz zu visualisieren.

Diesen Dienst rufen Sie auf, indem Sie auf den Link zur Gesamtdarstellung im Artdatenportal klicken. Die betroffenen TK 25-Blätter werden hervorgehoben.

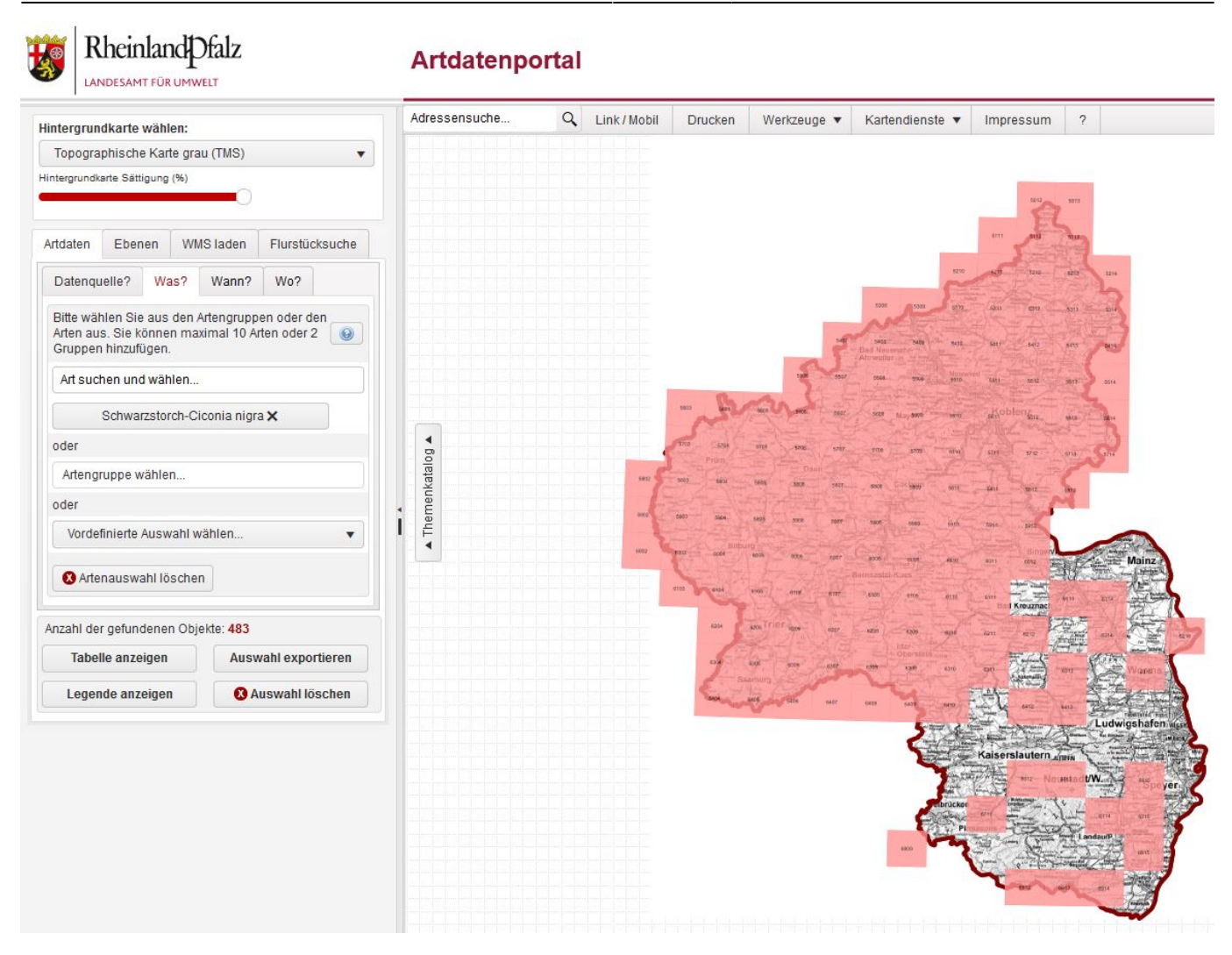

## 8.3 sonstiges

Mit dem Button 🖲 gelangen Sie in das entsprechende Hilfekapitel, mit dem Button 📾 können Sie die Ansicht als PDF-Dokument, Excel- oder csv-Datei herunterladen.

From: https://dienste.naturschutz.rlp.de/doku/ - Handbücher Fachanwendungen Naturschutz

Permanent link: https://dienste.naturschutz.rlp.de/doku/doku.php?id=artefakt:8\_verbreitung

Last update: 23.12.2022 11:23